## คู่มือการใช้งานระบบตรวจประเมินควบคุมภายใน ประจำปีงบประมาณ ๒๕๖๙

 ๑.การเข้าสู่ระบบ ให้ท่านเข้าเว็บไซต์กรมสนับสนุนบริการสุขภาพ และไปหน้าเว็บไซต์กลุ่มตรวจสอบภายใน แล้วคลิกที่ "ระบบตรวจสอบภายใน" ในหมวดเชื่อมโยงข้อมูลและระบบสารสนเทศ

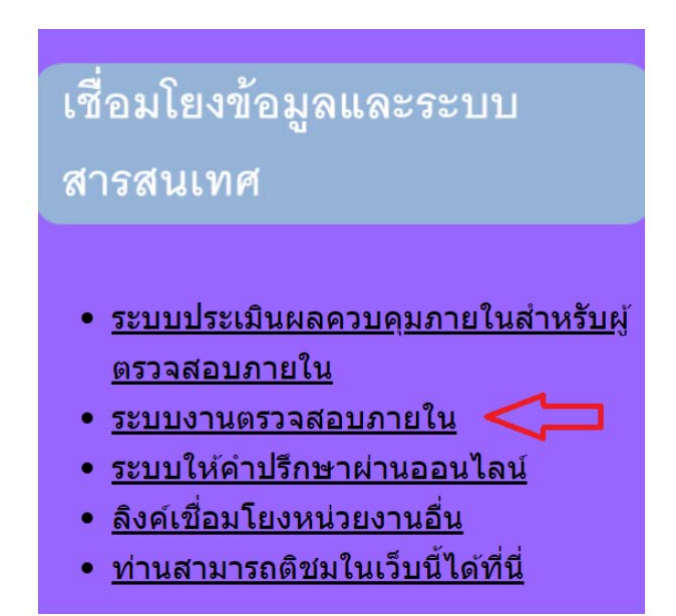

ษ.เมื่อเข้าหน้า login ให้ใส่ username และ password

| การใช้ง | านระบบตรวจประเมินควบคุมภายใน                              |
|---------|-----------------------------------------------------------|
|         |                                                           |
|         | แหล่งคุณคาย<br>แหล่งคุณคาย<br>ระบบเตรวอประเมินอาบเอบอายใน |
|         | ชื่อผู้ใช้งาน:                                            |
|         | Enter Username                                            |
|         | าทัสม่าน :                                                |
|         | Enter Password                                            |
|         | ⇔ີ) ເຫັ້າສູ່າະບບ                                          |
|         |                                                           |
|         |                                                           |
|         |                                                           |
|         |                                                           |
|         |                                                           |

๓.เมื่อเข้าสู่ระบบแล้ว ให้คลิกที่เมนู "แบบประเมินควบคุมภายใน"

|                                            | เมอเขาสูระบบ                                                |                               |
|--------------------------------------------|-------------------------------------------------------------|-------------------------------|
|                                            | ≡ ระบบการประเมินความสัดและควบคุณาอใน กรมสมับคุณบริการสุขภาพ | O serentetu                   |
|                                            | III Dashboard                                               | ผู้ใช้งาน : กลุ่มครวจสอบภายใน |
| Supplication of Such Service Supplications | L# สรุปขึ้นแต่ผลการประเมินตรบตุมกายใน 6 ล้าน รายปีเกประมาณ  |                               |
| mutuduemallus                              | yahtinga mina ana ana ana ana ana ana ana ana ana           |                               |
| 📾 แบบประเมิน                               | - 100                                                       |                               |
| 🕅 unrespectantes                           |                                                             |                               |
| การประสันครบคุณกษใน 6 ด้าน                 | 8                                                           |                               |
| 🕅 แบบประมันสวบคุณกายใน                     |                                                             |                               |
| Comparisonation for                        |                                                             |                               |
| El medenananadora                          | 0                                                           |                               |
|                                            | N                                                           |                               |
|                                            |                                                             |                               |
|                                            | 30                                                          |                               |
|                                            |                                                             |                               |
|                                            |                                                             |                               |
|                                            | 9                                                           |                               |
|                                            | 2                                                           |                               |
|                                            |                                                             |                               |

 ๙.เมื่อคลิกเมนู แบบประเมินควบคุมภายใน แล้วจะมีหน้าต่างแสดงหัวข้อ การประเมินตนเองด้านควบคุม ภายใน ๖ ด้าน ให้ท่านเลือกด้านที่ท่านต้องการใส่ข้อมูลการประเมิน (ระบบจะแสดงช่วงเวลาที่ท่านสามารถ กรอกข้อมูลลงระบบได้)

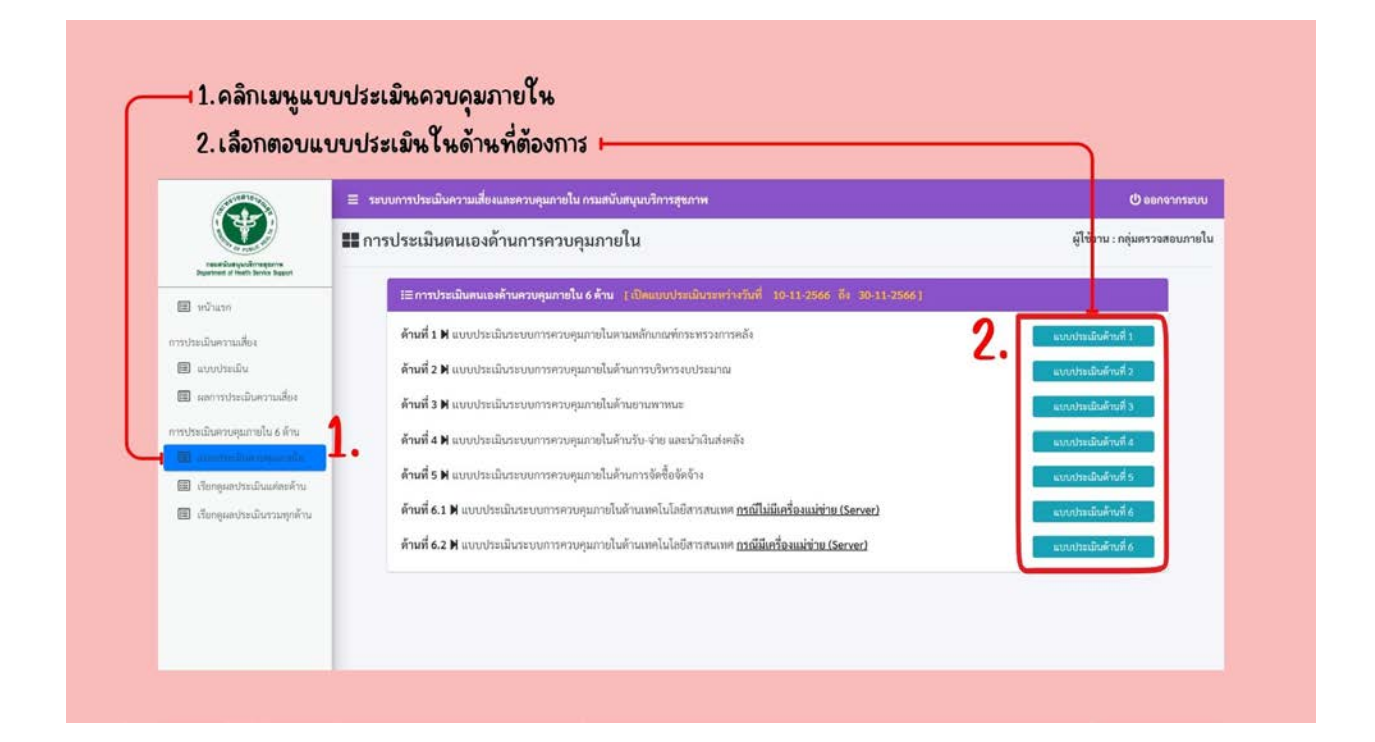

๕.ให้ท่านกรอกข้อมูลลงในแบบประเมิน และอัพโหลดไฟล์ให้ครบถ้วน (ระบบจะรองรับเพียงไฟล์ประเภท
 PDF,PNG,JPG เท่านั้น)

|           |                                                                                                    |                                                                                                    | ,png          | JPg    | 11.14.14 |       |                                                                         |
|-----------|----------------------------------------------------------------------------------------------------|----------------------------------------------------------------------------------------------------|---------------|--------|----------|-------|-------------------------------------------------------------------------|
| 11 ด้านก่ | ที่ 1 แบบประเมินระบบการควบคุมภายในตามเ                                                                                                    | หลักเกณฑ์กระทรวงการคลัง                                                                                                    |               |        |          |       |                                                                         |
| 24        | 10000                                                                                                    | and the second second                                                                                                    | และการประเมใน |        |          |       | รับไฟ                                                                   |
|           | Constant Decision                                                                                                    | mang narraw rat                                                                                                    | mila          | limitu | waa      | 19/A) |                                                                         |
| สารเลี้ยง | ที่ 1 มีการร่วมแหญ่ขึ้นมีสระเห็นการวิทางกระบบการความสุมภาพ                                                                                                    | ในและผู้สิงคามประเมิมมศาสนาตามรุมศาสโมของครัวอาน                                                                                                    |               |        |          |       |                                                                         |
| x         | มีคำสั่งแล่งที่เหนดข่างขนุดแก่ติดจามประเมิดสารรณ<br>พระศุณฑมในโดยบุคคลที่เสนดจนกลังไม่มีชื่อข้ากัน                                                                                                    | 1/กิศณาการเวลิส์สตลประวง                                                                                                    | o             | 0      | 0        | 0     | (รองทั้งไฟด์ pot, pog, pig เท่านั้น)<br>เสียกใหด่ ไปให้เกิดกไฟที่ค      |
| 2         | ผู้เป็นกรรมสำนักปัญหาการกับสารแล่งสัญหองการการสุข<br>การมิน โดยสีงารขณะสองเขียงว่ามานมีการที่มาการบบการ<br>พระพุณาราโนยร่างสมัยสองสารขณะการประมัทส์เมืองหน้าไปไป<br>ประการแล้วงารปฏิบัติการและพระพุณงารแล้งศัตรกรรได้<br>เพื่องารแล้วงารปฏิบัติการและพระพุณงารแล้งศัตรกรรได้<br>เพื่องารแล้วงาร | ารองนการประชุมกำให้สะคมเรื่องกระบอนเหล้องกร<br>อิสมรณการร้องเรื่องได้การองผู้บริหารสัญหากรับความ<br>กระวิธีประสูมิไ                                                                 | 0             | 0      | 0        | 0     | รรมเห็นใหล่ pat, pag, pag เท่านั้น)<br>[แล้มเช้าคลี่] ไม่ได้เสียงในเป็น |
| x         | บุครารหมายสำนักของเข้ามารถบังสมุนได้หมายราคื<br>รากการควบสุขภายใหลีสาสติดไทร ประสิตติดอ ดอริ<br>ครามปฏิชิตามรรมหาราชกุครองไทย์ที่ชายสร้าได<br>สรามประชา โหง และ กราวญี่ได้กระดูห้อง ครามกุศเห<br>ระเป็นป รัตวัสป้าของกระกราชการค                                                                | เม็ครั้มแหนดารปฏิวัติการกรุกษณะระยาม (Haw dawt) มีการ<br>กำหนด ใหญ่ประสตร์ แพร ระยุกษณะรับ เพริมา เชื่อเรา<br>มามโครงหร้ามให้การปล ซึ่งครอบครุมที่มารากับหลักประการประ<br>สามันสมุน | 0             | 0      | 0        | 0     | ารนะทั่งไฟฟ์ pat pag, pag เท่าอื่น)<br>[เสียะทั่งมี] ไฟไฟเกิม-ไฟฟ์เล    |
| ÷         | บุตรทางทุกรรณหน่วยระเม็ครั้งสิ่งเมืองหนัมอากาปฏิวัติ<br>คามรรณการสุดภายในที่กำหนดขึ้น                                                                                                    | หน้เสียมใหม่อนที่อย่างการอารงานประกุม ให้สุดสารกรุง<br>ครอารามมามีรูปผู้ใช้ คามมวย 18-5 ควมรามไลย ที่ทำควด                                                                          | 0             | 0      | 0        | 0     | (รรมทั้งไฟม์ pot, pog. jog เฟานี้ม)<br>[เมื่อการิมม์] ใจไม่เสียงก่องกิด |
| visitie   | สี่ 2 ดำเนิดการสีดระหางบทาาดระคุณการในดามคุณสามงานจ                                                                                                    |                                                                                                    |               |        |          |       |                                                                         |
| 5         | มีการประมันออร์ประกอบการของสุมาระใน (การประมัน §<br>ออร์ประกอบ 17 หลังการ)                                                                                                    | ພາກປາກເລີ່ມເອອົປາກາຍທາງທັງປາງປະການຈັ້ງປີບເປັນຜູ້ປະທ                                                                                                    | 0             | Q      | 0        | 0     | (รองรับไฟล์ pat; pag. jag เท่านั้น)<br>เสียวใหล่ ไปมันมีขะไฟเป็ล        |

๖.เมื่อกรอกแบบประเมินเสร็จเรียบร้อยแล้ว ให้ท่านกรอกชื่อ-นามสกุล และเบอร์โทรศัพท์ ให้ครบถ้วน จากนั้นให้ท่านกดปุ่ม "บันทึกข้อมูล"

| າທ  | "บันทึกข้อมูล"                                                                                                    |                                                                                                    |   |   |   |   |                                                                             |  |  |
|-----|----------------------------------------------------------------------------------------------------|----------------------------------------------------------------------------------------------------|---|---|---|---|-----------------------------------------------------------------------------|--|--|
| 10  | อาราลีตด์กรรมการเป็นไปสามารถการที่กามๆ กำหนด                                                                                                    | าหนึ่งที่รูเน้าท่ะ                                                                                                    | 0 | 0 | 0 | 0 | (รมะทั่นไฟย์ pdf, peg. jeg. เท้าซึ่ง)<br>(มีมาใหม่)ในไม้เป็นเป็นไหล์ได      |  |  |
| und | งที่ # มีการนำระบบการการคุณการในที่ได้ดำเนินการโดกาะบับสู่ก                                                                                                    | าหม่กู้เพื่อสามพบส้ามสูงที่สามหาสุดทางการเหน                                                                              |   |   |   |   |                                                                             |  |  |
| 11  | มีการว่าของสารของสุขมายในที่ได้สารไปเปรี่มีสาร<br>ปฏิบัติกันได้มีครั้งข้อขณะสามสุขภายแล้งได้สาร<br>แต่มีราค่ะ 13 การปฏิบัติกันชนั้นคณะสามสารการการ<br>การประโทยได้มี (2) การปฏิบัติการบุติสามสารการการ<br>โปรดการที่เรื่องสารไป (2) การปฏิบัติการบุติสามสารการการ<br>โปรดการที่ได้สารการการการการการสารประเทศไหลเหตุการ<br>ปี) | น้ำการผู้ผู้มีคามมัตรีเพราะการผู้ผู้มีคาย 31se ctorr 1 คาม<br>โดการมารณูสมิทามมัให้สุนการมาวรัตกที่และเขาที่จ<br>สมัยคุณ) | 0 | õ | 0 | 0 | รรมหรือไฟฟ์ pot, pog, jog เข้านั้น)<br>[เสียงให้ป] ในได้เกิด-ให้ปีต         |  |  |
| п   | ຫນັກດານມີການເຄື່ອວ່າໃນວ່າງເຫັດນາການທານອຸນແກຍໃນໃຫ້<br>ເປັນປີຈະບັນອຸໂຫນອ                                                                                                    | acoule Salovenaise                                                                                                    | 0 | 0 | 0 | 0 | (ของรับไฟล์ pot, pop, jog เท่านั้น)<br>(สีแก่ไฟล์ ไปได้เงินขโดงวิล          |  |  |
| und | นที่ 5 มีการสิดสารณ์ระเมินแลาะบบการทรงศุณฑรกัน                                                                                                    |                                                                                                    |   |   |   |   |                                                                             |  |  |
| 13  | มีภาพใดตามประเมินแต่การปฏิบัติเกมระบบการค่ายศุม<br>ภาพในเข้าฟละนี้จะ คระเร็วปฏาติดเ                                                                                                    | มหมดิตสาย ปก.5 สำนารประช (ระบ.6 และ 12 เลือน)                                                                             | 0 | 0 | 0 | 0 | (รองกับไหล์ pdf, prg. jag เท่าขึ้น)<br>[เปล่าใหล่:] ไปได้เรือเว็คริโท       |  |  |
| н   | ຊົບໃຫ້ການພວກການໃຫ້ການເຮົາທີ່ຜູ້ກັບວ່າການແທກການໂທການ<br>ເຮັບ ມີອິດທິດການພາກການເປັນການ ໃຫ້ຜູ້ທີ່ຫົວຮ້ອດຈຳເນັບການ<br>ປາປັບປຸງແຕ່ໃຫ້ອຸດທ່ອນເກີດອົດບາກກ່ວນເຮົາແປນຜານທີ່ການຊົ່<br>ອ້າງກາ                                                                                                    | หนึ่งร้าวอาณอการไฟหาม เป็นของวงเหมีวัยชั้งการปัน<br>เกมชีอหน้อีกการบานการประกาศการเงิดเวล                                 | ٥ | 0 | 0 | 0 | ຄາຍເຮັບໄດ້ເຮັດ per, peg, jeg ເຮົາເຈັ້ມ)<br>(ເພື່ອກໍາໃຫ້ມີ)ໃນໄດ້ເຮັດເບີດເປັດ |  |  |

๗.ระบบจะขึ้นหน้าต่างยืนยันการบันทึกข้อมูล ให้ท่านกด "ตกลง" และรอให้ระบบบันทึกข้อมูลสำเร็จ จากนั้นกดตกลงอีกครั้งเป็นอันเสร็จสิ้นการประเมินในด้านนั้นๆ

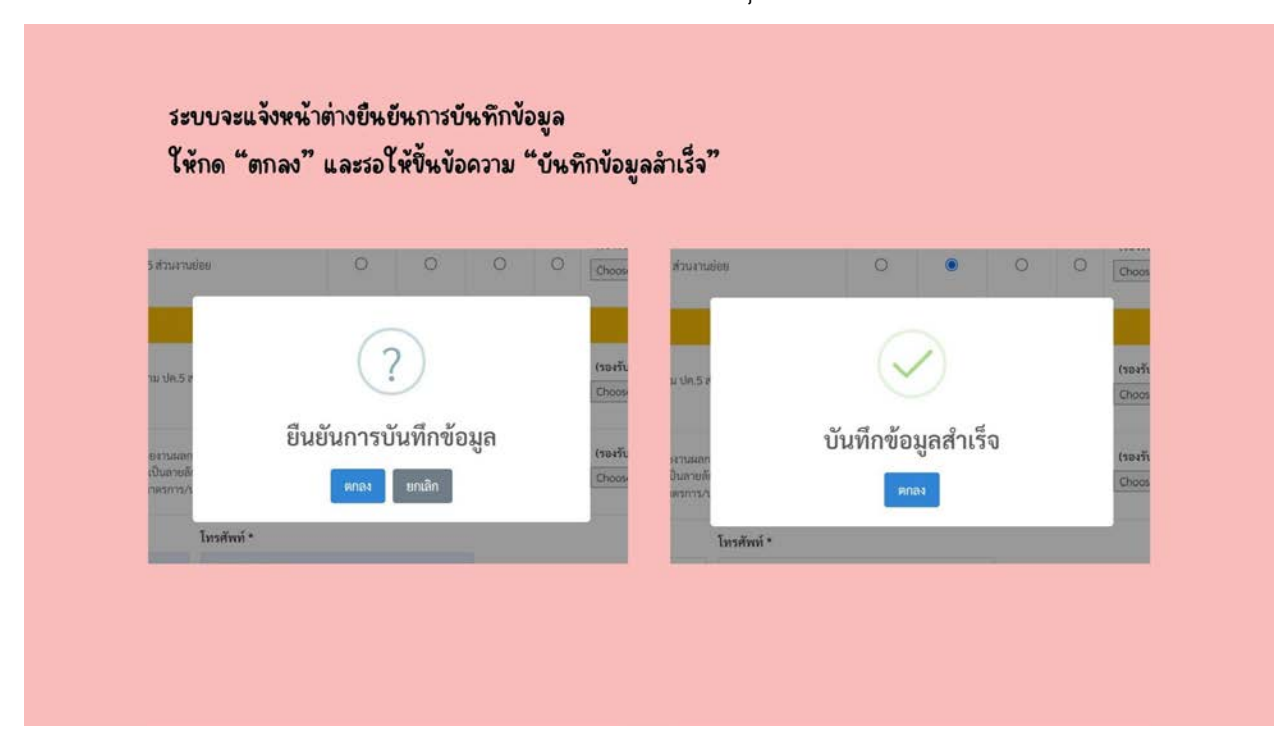

๙.หลังจากเสร็จสิ้นการประเมินระบบจะพาท่านกลับมาที่หน้า การประเมินตนเองด้านควบคุมภายใน ๖
 ด้านอีกครั้ง หากท่านต้องการที่จะแก้ไขการประเมินในด้านใดท่านสามารถเลือกแบบประเมินด้านนั้นๆเพื่อ
 เข้าไปแก้ไขได้จนกว่าจะหมดระยะเวลาการเปิดแบบประเมินที่ได้แจ้งไว้

|                                                                                                    | 😑 ระบบการประเมินความเสี่ยงและควบคุมกายใน กามสนับสนุนบริการสุขภาพ                                                                                                    | () ออกจากระบบ                                                                                                    |
|----------------------------------------------------------------------------------------------------|----------------------------------------------------------------------------------------------------|----------------------------------------------------------------------------------------------------|
| mention year regions                                                                                                    | 📰 การประเมินตนเองด้านการควบคุมภายใน                                                                                                    | ผู้ใช้งาน : กลุ่มตรวจสอบภายใน                                                                                                    |
| <ul> <li>ຫວັນແກ</li> <li>ທວາມຮົບ</li> <li>ແບບປາຣເພີຍ</li> <li>ແບບປາຣເພີຍ</li> <li>ເອກາງປາຣເພີຍອາວາຣເອັຍ</li> <li>ທາງປາຣເພີຍອາວາຣເອັຍ</li> <li>ເອກາງປາຣເພີຍອາວາຣເອັຍ</li> <li>ເອກາງປາຣເພີຍອາວາຣເອັຍ</li> <li>ເອກາງປາຣເພີຍອາວາຣເອັຍ</li> <li>ເອົາດອູເອດປາຣເພີຍຕາວນອຸທຣຳນ</li> <li>ເອົາດອູເອດປາຣເພີຍຕາວນອຸທຣຳນ</li> </ul> | <ul> <li>โล้านที่ 1 № แบบประเมินระบบการควบคุณภายใน 6 นั้าน ( เป็นแบบประเมินระหว่างร้านที่ 10-11-2566) ซึ่ง - 30-11-2566 (</li> <li>พ้านที่ 1 № แบบประเมินระบบการควบคุณภายในด้านการบริหารรงประมาณ</li> <li>พ้านที่ 3 № แบบประเมินระบบการควบคุณภายในด้านการบริหารรงประมาณ</li> <li>พ้านที่ 4 № แบบประเมินระบบการควบคุณภายในด้านร้าน ร่าย และนำเงินสะคลัง</li> <li>พ้านที่ 4 № แบบประเมินระบบการควบคุณภายในด้านร้าน ร่าย และนำเงินสะคลัง</li> <li>พ้านที่ 4 № แบบประเมินระบบการควบคุณภายในด้านการบัติขึ่งจะร่าง</li> <li>พ้านที่ 4 № แบบประเมินระบบการควบคุณภายในด้านร้าน ร่าย และนำเงินสะคลัง</li> <li>พ้านที่ 4 № แบบประเมินระบบการควบคุณภายในด้านร้าน ร่าย และนำเงินสะคลัง</li> <li>พ้านที่ 6.1 № แบบประเมินระบบการควบคุณภายในด้านการนักขึ้งได้เรียารสนเทศ <u>ภาณีไม่มีเครื่องแม่ท่าย (Server)</u></li> </ul> | มากกรระเมืองด้างที่ 1<br>มากกรระเมืองด้างที่ 2<br>มากกรระเมืองด้างที่ 3<br>มากกรระเมืองด้างที่ 6<br>มากกรระเมืองด้างที่ 6<br>มากกรระเมืองด้างที่ 6 |

๙.ในการเรียกดูผลการประเมินในแต่ละด้าน ให้ท่านคลิกเลือกเมนู "เรียกดูผลกากรประเมินแต่ละด้าน" ให้ท่านเลือก แบบประเมินและปึงบประมาณด้านที่ท่านต้องการดูผลการประเมิน จากนั้นกด "ค้นหาข้อมูล"

|                                    | 😑 ระบบการประเมินความเสี่ยงและควบคุมภายใน กรมสมับสนุนบริการสุขภาพ                                                                                                    | (ปี ออกจากระบบ                                       |
|------------------------------------|----------------------------------------------------------------------------------------------------|------------------------------------------------------|
|                                    | 📰 ข้อมูลแบบผลการประเมินตนเอง                                                                                                    | ผู้ใช้งาน : กลุ่มตรวจสอบภายใ                         |
| Department of Neith Service Report |                                                                                                    |                                                      |
| 🎟 หน้าแรก                          | แบบประเมินคนเองค้านควบคุมภายใน :                                                                                                    | ประจำปังบประมาณ :                                    |
| การประเมินความเสี่ยง               | เลือก                                                                                                    | <ul> <li> เลียก -</li> <li>- จุดันหาข้อมะ</li> </ul> |
|                                    | — เถือก —<br>แบบประเมินระบบการควบคุมภายในตามหลักเกณฑ์กระทรวงการหลัง                                                                                                    |                                                      |
| 💷 มลุการประเมณครามและจ             | <ol> <li>แบบประเมินระบบการควบคุมภายในด้านการบริหารงบประมาณ<br/>แบบประเมินระบบการควบคุมภายในด้านยานพาหนะ</li> </ol>                                                      |                                                      |
| การประเมินควบคุณภายใน 6 ด้าน       | แบบประเมินระบบการควบคุมภายในด้านรับ-จ่าย และนำเงินสุคลัง<br>แบบประเมินระบบการควบคุมภายในด้านการจัดซื้อจัคอ้าง                                                           | 3.เลือกขึ้งบุประมาณ                                  |
| 💷 แบบประเมินควบคุมกายใน            | แบบประเมินระบบการควบคุมภายในด้วนเทคโนโลยีสารสน ที่ศ กรณีไม่มีเครื่องแม่ข่าย (Server)<br>แบบประเมินระบบการควบคุมภายในด้วนเทคโนโลยีสารสน ทศ กรณีมีเครื่องแม่ข่าย (Server) |                                                      |
|                                    | 2.เลือกด้านที่ต้องการเรียกดข้อมล                                                                                                    |                                                      |
| Configuration and the re-          |                                                                                                    |                                                      |
|                                    |                                                                                                    |                                                      |
|                                    |                                                                                                    |                                                      |

๑๐.ระบบจะแสดงผลการประเมินในด้านที่ท่านเลือก โดยจะแสดงผลการประเมินที่ท่านประเมินตนเอง และ
 ผลการประเมินที่ผู้ตรวจสอบเป็นผู้ประเมิน (ในช่องหมายเหตุจะแสดงเพราะข้อความของเจ้าหน้าที่ผู้
 ประเมิน) ในหน้านี้ท่านสามารถคลิกที่ "ดูเอกสารแนบ" เพื่อดูเอกสารที่ท่านส่งมาให้ผู้ตรวจสอบได้

|      | สแบบผลกาาบารแมนคนเอง                                                                                                    |                           |           |        | fina a talena ana       |                                                                       |
|------|----------------------------------------------------------------------------------------------------|---------------------------|-----------|--------|-------------------------|-----------------------------------------------------------------------|
| . 89 | ບບັນເພີ່ມແພລະທັ່ງພາວປະມາດໃນ                                                                                                    | หนุแกรโน: ประวัติแปรแสนน) |           |        |                         |                                                                       |
|      | สระปกเมือกกระการสารคุณการในสีวงการเปิดการประเทพ                                                                                              | tits - wattométmetkéna    |           |        | - Q.Borrlegt            |                                                                       |
|      |                                                                                                    | in the second second      | 10000     | 1      |                         | <ul> <li>แสดงผลการประเมินที่หน่วยงาน และเจ้าหน้าที่ประเมิน</li> </ul> |
| 410. |                                                                                                    | distantiant.              | -         |        | (decent)                | แต่วารัวในด้วยนั้น ค                                                  |
| ×.   | มีผู้ในกับระทะการรู้(มีการที่หญาการแล้วเป็นแรกการกา                                                                                          | 2 Marsana                 | 6 nesane  |        | sentra tooctust bügales | แต่เสราง เรงต์ กรางรัฐ                                                |
| i    | สิงกำหระมีอายุระโบแตรงของของการให้สือหรือรายงามการเขางารให้ร่างเป็นสารประการ<br>อากรรรม GPASS หมือสูงสังการประโมปีสา ได้หรือรูปในและ ครอร์าง | 2 American                | 2 million | einmen |                         | • *ช่องหมายเหตุ จะแสดงเฉพาะข้อความของเจ้าหน้าที่ ตสน                  |
| a    | ພິດາາໃຫຍ່ຈະແລະຊ່ຽງມີກາກງານຈ່າງໃ ລາມໄດ້ຈະມີບາວການກາຍຄືໃຫ້ງ່າວກ່າວ ກອງແອກງານຮ່ານໃນ<br>ອອກ່ານການເປັນພາຍ ຫຼືກໍພົອກຊາວເວັນຕ້ອ                     | 2 emplo                   | 2 maan    |        |                         |                                                                       |
| ×    | มีการปังสำคัญสุดการระบานสารสำคัญการ และการใช้สำคัญประเทศโรกรรุง 18681<br>การสำคัญใหญ่ใน                                                      | 2 Minute                  | 21000     |        |                         |                                                                       |
| ÷ÿ   | สามอิก(ขณะหารมปีประกอบโคมสร้างกลางการการการการการการการการการการการการการก                                                                   | 2 mentana                 | 2 Annual  |        |                         |                                                                       |
| .4   | ารมีแกร์คลระหารามายารูดีตามประเทศสารใหญ่ไปกระ                                                                                                | 2 Hitsans                 | 2 vinese  |        |                         |                                                                       |
| â    | มีการใหล่าวจะกระหมู่จะและกร้างได้เวลาในกระทะเลงการส่วนใหม่และกระในกระหร                                                                      | 2 Notations               | 2 noveme  |        |                         |                                                                       |
| 10   | อีกกรับข้างของอารูเลสางการใช้สายความสายสายได้                                                                                                | 2 means                   | 2 menute  |        |                         |                                                                       |
|      | <b>va</b> ./                                                                                                    | 100.00%                   | 10.00 N.  |        |                         |                                                                       |

๑๑.ในการเรียกดูผลรวมการประเมิน ให้ท่านคลิกเมนู "เรียกดูผลประเมินรวมทุกด้าน" จากนั้นระบบจะแสดงหน้าต่างผลรวม ให้ท่านเลือก ปีงบประมาณที่ท่านต้องการดูผลการประเมินจากนั้น กด "ค้นหาข้อมูล"

| (0 and 0 and 0)                                            | 😑 ระบบการประเมินความเสียงและควบคุมกายโน กรมสนับสนุมอัการสุขภาพ                            |                        | O senonstruu                 |  |  |
|------------------------------------------------------------|-------------------------------------------------------------------------------------------|------------------------|------------------------------|--|--|
|                                                            | 📰 ข้อมูลผลคะแนนการประเมินควบคุมภายใน 6 ด้าน                                               |                        | ผู้ใช้งาน : กลุ่มครวจสอบภายใ |  |  |
| reactiverpeakingsome<br>Department of Facts Service Sugart | 0                                                                                         |                        |                              |  |  |
| 💷 หน้าแรก                                                  | ประจำปัญประกณะ                                                                            |                        |                              |  |  |
| การประเมินความเสี่ยง                                       | 2567 · Q #инчёца 3                                                                        |                        |                              |  |  |
| 🔟 แบบว่าหน่น                                               |                                                                                           |                        |                              |  |  |
| 🔟 และการประเมินครามเพื่อง                                  |                                                                                           | และคะแนนการประเมิน (%) |                              |  |  |
| การประเมินควบคุณการใน 6 ด้าน                               | árail Usadurrantseau                                                                      | ประเมินหนะง            | ผู้การปากมัน                 |  |  |
| anonan haifaalaa ya                                        | 1 แบบประเมิงระบุการควบคุณาหวันสามหรือกองที่กระหวรกรรดดัง                                  | 50.00                  |                              |  |  |
| I townshiptown                                             | 2 แบบประเมินระบบการควบคุณกระโนด้วนการประกระบบระเลาะ                                       |                        |                              |  |  |
|                                                            | 3 แบบป้านในระบบการอบๆแกายในด้านขาดการณ                                                    |                        |                              |  |  |
|                                                            | ส แบบประเมินระบบการพระพุณกระโนส้วนรับ-ร้าย และนำเป็นส่งหลัง                               |                        |                              |  |  |
|                                                            | 5 แบบประมัยระบบการควมคุณการในด้วยการจัดขึ้งจัดจัง                                         |                        |                              |  |  |
|                                                            | <ol> <li>แบบปวาเมือกระบบการรวมๆแกรดใบด้วนเทคโปได้เกิดการสนุเทศ ก็ไม่มี Server)</li> </ol> |                        |                              |  |  |
|                                                            |                                                                                           |                        |                              |  |  |
|                                                            | <ol> <li>Promozonich and musicing international of period.</li> </ol>                     |                        |                              |  |  |